## **Course Booking Guide – Courses for Experienced Trainers**

- 1. Go to the FDA IT Platform <u>www.fda.nes.scot.nhs.uk</u>
- 2. In the grey box, enter your GMC/GDC number, your email address and press "Register"

- When asked, enter the following details: Name Role Specialty Hospital
- 4. Create a password (this can be changed later)
- 5. Once the registration is complete, you will be taken to the programme page
- 6. Click on the "Resources for Experienced Trainers" menu option (this will list all the FDA resources currently available).

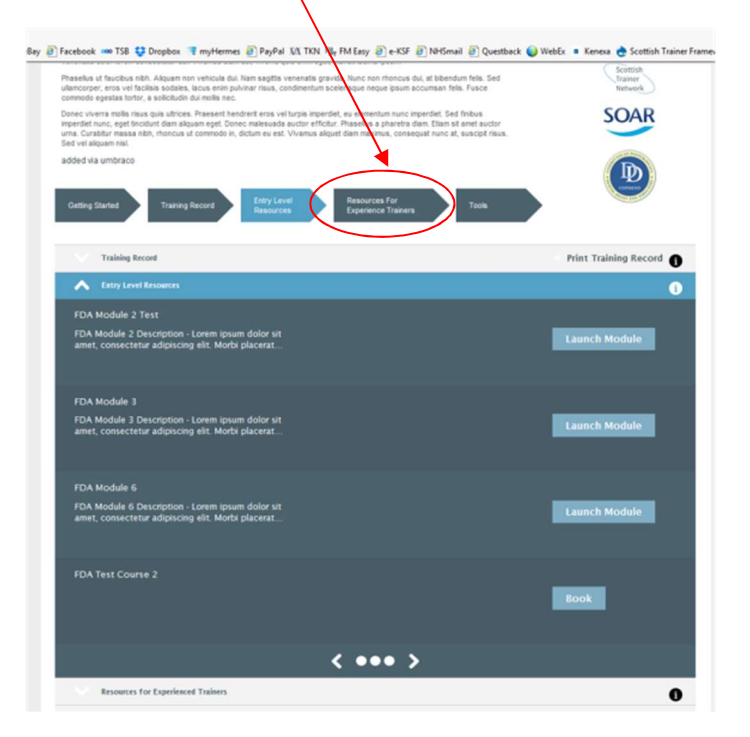

Please also note the <u>Training Record</u> menu option. This is where you will find your attendance certificate after the course.

7. Under the "Resources for Experienced Trainers" tab, scroll to find the workshop/date required and press "book". You will now be directed to the Portal website – www.Portal.scot.nhs.uk – where you will be asked to create a Portal account if you do not already have one – and will then be able to book a place on the course (or if the course is already full, add your name to the waiting list). When booking, you should add your chosen course to the "basket", click "manage your basket" and then follow the onscreen instructions to check-out/complete the booking process.

| Enterne @Account Detirigs<br>Hale Henre                                                                                                    | Dense note you an logal bit the Period development and exceptions! Contract Course Catalogue *                            |                                           | 🛊 Subsorbe to NES Partiel on Flures — 😥 Hello & Technical Support — 🖉 Log Out ( |
|----------------------------------------------------------------------------------------------------|----------------------------------------------------------------------------------------------------|-------------------------------------------|---------------------------------------------------------------------------------|
| Intel Control of Control of Contr | COURSE CATALOGUE<br>By default we use the how you can set using the to attend.<br>W table battern to the inverything etca |                                           | Tairy per Beer in the                                                           |
|                                                                                                    | FDA TEST COURSE 2 <sup>°</sup>                                                                                            | Pit for Games                             | Ť                                                                               |
|                                                                                                    |                                                                                                    | Showing results 1 to 1 of 1 - Page 1 of 1 | account (                                                                       |

8. Once your place is booked, you can log out.

## Updated 30/04/19